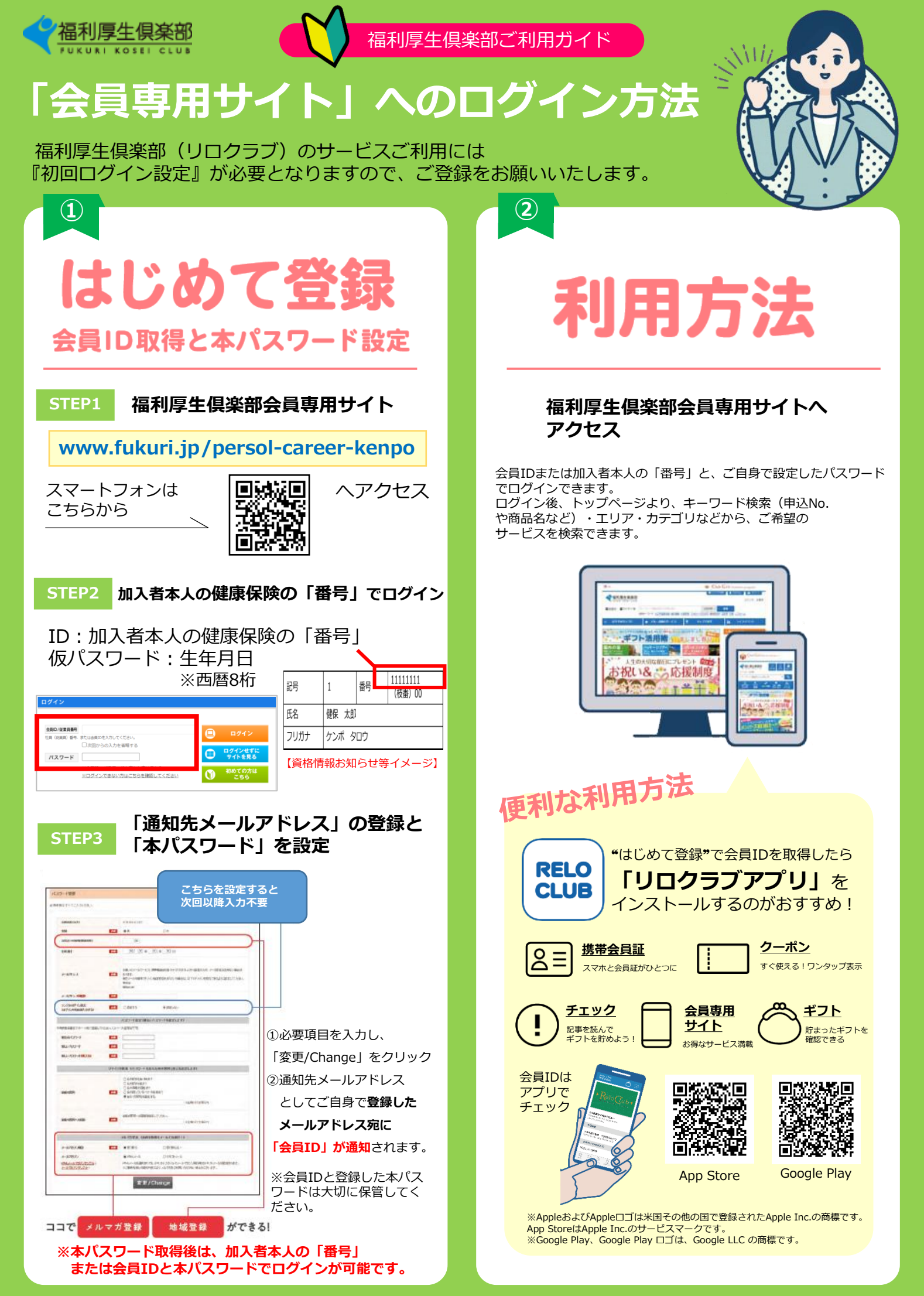

Copyright(C)2024 Relo Club, Ltd. All rights reserved. \*掲載情報は2024年11月現在のものです。掲載情報は変更となる場合もありますので、あらかじめご了承ください。